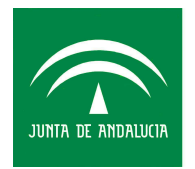

Hospital Regional Universitario CARLOS HAYA Servicio Andaluz de Salud CONSEJERÍA DE SALUD

# MANUAL DE CALIDAD

LABORATORIO DE ANÁLISIS CLÍNICO

# Guía de Uso del S.I.L. del Laboratorio de Urgencias

| Código      | Fecha emisión/última<br>revisión | Revisado                                        | Aprobado            |
|-------------|----------------------------------|-------------------------------------------------|---------------------|
| GI 05 Ed 01 | 29/04/2010                       | Monsalud Arrebola Ramírez<br>Pilar Ocón Sánchez | Vidal Pérez Valero. |
| Edición     | Fecha próxima revisión           |                                                 |                     |
| Ι           |                                  | Fdo:                                            | Fdo:                |

## **OBJETIVO:**

Regular el uso del Sistema Informático de nuestro Laboratorio (SERVOLAB), desde el registro de la petición hasta la emisión del informe.

## **INTRODUCCIÓN:**

Las principales funciones que se llevan a cabo a través de nuestro S.I.L. son las siguientes:

- 1. Registro de Peticiones
- 2. Validación de resultados
- 3. Modificación de Peticiones
- 4. Edición de resultados

El acceso al menú principal de SERVOLAB se realizará a partir de una clave individual por usuario. El acceso a las funciones de SERVOLAB serán restringidas en función del tipo de usuario. Dicho permiso es autorizado por el Jefe de Servicio.

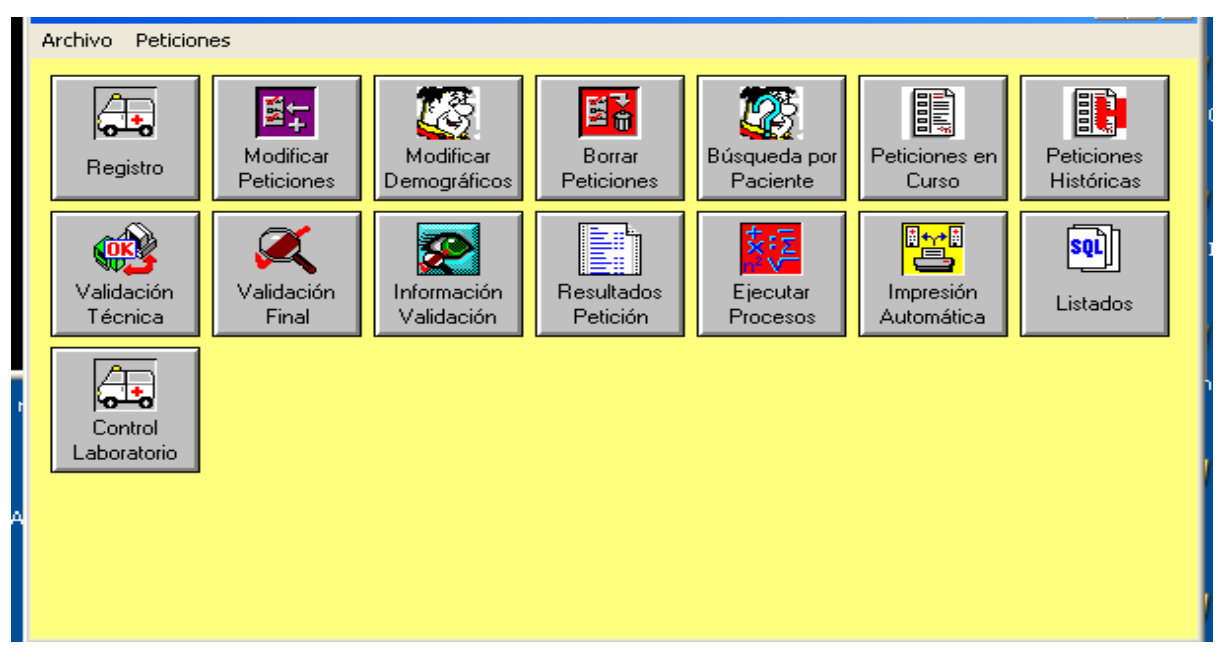

MENÚ PRINCIPAL DE SERVOLAB

1. Registro de peticiones:

## **RESPONSABLES DE ESTE APARTADO:**

Personal Administrativo (turno de mañana, días laborables) TEL y Enfermería de los turnos de tarde, noche y festivos.

Los tipos de peticiones que nos llegan al área administrativa de urgencias pueden ser de 3 tipos:

A. Peticiones realizadas a través del servidor informático Novahis<sup>®</sup>: Para capturar tanto los demográficos como las pruebas de dichas peticiones las actuaciones a realizar serán EJECUTAR PROCESOS (icono de ServoLab). Dentro de los procesos disponibles indicar: CAPTURAR PETICIÓN DE GPC, a continuación leer el código de barras con lector o teclearlo manualmente y comprobar la correspondencia entre la petición y el resguardo en papel.

¿Qué hacer cuando no se puede capturar la petición?

- En primer lugar llamar a la enfermería del servicio peticionario por si pueden solucionar la incidencia
- Si esto no fuera posible, se registrará manualmente en Servolab como si fuese una petición urgente manual.

| Ejecutar procesos predefinidos                                                                       |                                      | 2                           |
|----------------------------------------------------------------------------------------------------|--------------------------------------|-----------------------------|
| Modul: STATUS.DLL Ka                                                                                 | tegorie: 7822 (1) Version: 00.00.00. | 00 Dialog: SPIRUN           |
| Procesos disponibles                                                                                 | Proceso seleccionado                 | Laboratorio 4-HCH Urgencias |
| Borrar contraseña de contratos<br>Capturar peticiones de GPC<br>Estado Destinos de Impresion         | Capturar peticiones de GPC           | Area BURG                   |
| Estudios<br>Estudios (m. guía con valor)<br>Estudios (método guía)<br>Revertir passwords (Urgencias) | Nª Petició                           | m: 66666                    |
|                                                                                                    | -                                    | ,                           |
| Ejecutar                                                                                             |                                      | Cancelar Salir              |

B. Peticiones Urgentes Manuales: Tanto los demográficos como las pruebas a realizar se registrarán manualmente desde el icono del menú principal de SERVOLAB: REGISTRO. Será necesario cumplimentar todos los campos demográficos. Cuando no conste el médico peticionario se indicará como *NC93*, siendo el número el del servicio peticionario. A continuación se indicarán los parámetros solicitados. Si no se encontraran en el panel desplegable, se puede introducir el número de la técnica correspondiente, o bien realizar una ampliación de la petición desde el icono MODIFICAR PETICIONES (Menú principal de SERVOLAB)

| etición       | Hospital      |                  |                    | Servicio        |             |                   |
|---------------|---------------|------------------|--------------------|-----------------|-------------|-------------------|
| 308976        |               |                  | -                  |                 |             |                   |
| Médico        |               | Destino          |                    | 5 L.            | Hab./Cam    | ia Fecha registro |
|               |               | <u> </u>         |                    |                 | <u> </u>    | 09.04.2010 14:1   |
| .Historia     | Apellidos     |                  | Nombr              | re              |             | Sexo              |
|               |               |                  |                    |                 |             |                   |
| A.S.S/T.A.S.S | F. nacimiento | Edad_Diagnóstico |                    | Jui             | cio Clínico |                   |
|               |               |                  |                    | 1               |             |                   |
|               |               |                  | Métodos registrado | 08.4X           |             |                   |
| Hemog         | E GUI         | ПТРН             |                    |                 |             |                   |
|               |               |                  |                    |                 |             |                   |
| IP+INB        | UREA          | Amonio           | UreaUH             |                 |             |                   |
| TPTA          | ☐ CR          | T LACTAT         | Cosmo-O            |                 |             |                   |
| FacV          | ∏ Na          | C OsmoSer        | FreTX              |                 |             |                   |
| TT            | ПК 4          | 🗆 🗆 GasArt       | 🗖 Líg.Sinovial     |                 |             |                   |
| Fibrin        | Γn            | GasVen           | ELC8               | >               |             |                   |
| nn            | - c.          | E Time           |                    |                 |             |                   |
|               | La            | TiraUr           | Liq.Pleural        |                 |             |                   |
| Kaulla        | F Prot T      | 🗆 SediOr         | 🗆 Líq. Pericárd    |                 |             |                   |
| CDPoli        | Г АМІ         | 🗁 AmiO           | EMBARZ             |                 |             |                   |
| TxIntr        | Г СК          | CROR             | ☐ LPerit           |                 |             |                   |
| TxPost        | CINI          | □ Na0B           | Г                  |                 |             |                   |
|               |               | i nuon           |                    | Nº <u>I</u> ec. |             |                   |
| Modificar     | Borrar        |                  |                    | Grabar          | Can         | celar Salir       |

C. Peticiones del Laboratorio de Atención Continuada: Para agilizar el procesamiento de las muestras de estas peticiones, en 1º lugar se produce el escaneo de todas estas peticiones cargándose automáticamente las pruebas analíticas solicitadas en el gestor de área, en el apartado de 24H. A continuación se registrarán manualmente los demográficos como en el caso anterior.

# 2. VALIDACIÓN DE PETICIONES: <u>RESPONSABLES DE ESTE APARTADO:</u> TEL, DUE y F.E.A.

2A. Validación Individual de una Petición: Para la validación de resultados, es necesario acceder a través del icono CONTROL LABORATORIO del menú principal.

#### Validación Técnica:

Cuando aparezca una petición lista para validar, observaremos en la pantalla de Servolab, que dicha petición aparece de color verde, y en Estado T, lo cual significa que hay que realizar en 1º lugar una validación técnica. Se pulsa el icono de la derecha V.Técnica, se le indica Preparar y nos enseña el resultado a Validar técnicamente (Protocolo Validación técnica *PAV 01 Ed. 01*). Se pulsa Validar y liberar, pasando el resultado a validación final.

| iestor de  | Área              |                   |                         |                     |                 |     | ×                      |
|------------|-------------------|-------------------|-------------------------|---------------------|-----------------|-----|------------------------|
|            | N                 | lodul: REPORTAP.E | )LL Kategorie: 7099 (1) | Version: 00.00.00.0 | 0 Dialog: REQUL | IST |                        |
| Petición   | Fecha y Hora      | Paciente          |                         | Proceder            | ncia Estado     |     |                        |
| 7298087    | 09.04.2010 09:59  |                   |                         | Hematologí          | a               | R   | Mostrar pendientes     |
| 7276684    | 09.04.2010 15:23  |                   |                         | Neurocirugi         | ía              | B   | 🔽 Resultado (R)        |
| 7303326    | 09.04.2010 15:19  |                   |                         | Neurocirugí         | ía              | T   | Val técnica (T)        |
| 7277836    | 09.04.2010 15:01  |                   |                         | Traumatolog         | gía             | R   | )• • al techica (1)    |
| 7291143    | 09.04.2010 15:26  |                   |                         | UCI                 |                 | R   | 🔽 Val final (M)        |
| 7300620    | 09.04.2010 15:26  |                   |                         | Urgencias b         | ieneral         | H   | Impresión (P)          |
| 7300621    | 09.04.2010 15:27  |                   |                         | Urgencias t         | ieneral         | н   |                        |
|            |                   |                   |                         |                     |                 |     | 🔲 Incluir Impresos (F) |
|            |                   |                   |                         |                     |                 |     | Carlos Haya            |
|            |                   |                   |                         |                     |                 |     | 🗆 24 Horas             |
|            |                   |                   |                         |                     |                 |     | III Userates           |
|            |                   |                   |                         |                     |                 |     | Iv Urgentes            |
|            |                   |                   |                         |                     |                 |     | Volante Nuevo          |
|            |                   |                   |                         |                     |                 |     |                        |
|            |                   |                   |                         |                     |                 |     | Demográficos           |
|            |                   |                   |                         |                     |                 |     | Resultados             |
|            |                   |                   |                         |                     |                 |     | V. Técnica             |
|            |                   |                   |                         |                     |                 |     | V. Final               |
|            |                   |                   |                         |                     |                 |     | Imprimir               |
|            |                   |                   |                         |                     |                 |     | Actualizar             |
| - Criterio | Ordenación        |                   |                         |                     | Actualizado     |     |                        |
| C Petie    | ción C Fecha/Hora | C Paciente        | Procedencia             | C Estado            | Hora 15:40      |     | Salir                  |
|            |                   | Loionto           |                         |                     |                 |     |                        |

#### GI 05 Ed 01; Guía de Uso del S.I.L. del Laboratorio de Urgencias

|                                                                                                    | Petición     | Método                                                                                                 | Resultado                                                                                                    | Hora                                                                                                    | Estad                                | 0                                              |
|----------------------------------------------------------------------------------------------------|--------------|----------------------------------------------------------------------------------------------------|----------------------------------------------------------------------------------------------------|----------------------------------------------------------------------------------------------------|--------------------------------------|------------------------------------------------|
| N.Lab     4-HCH Urgencias       Petición     7300620       Enseñar resultados     • Todos ° Patol. ° Alarmas ° Extremos       Ordenar por     • Petición ° Método ° Hora       Control de Calidad     • Ver gráfica       • Mensual ° Diario     Ver gráfica | 7300620<br>* | pH<br>PC02<br>P02<br>HC03 <sup>-</sup> P<br>HC03<br>tC02<br>EB<br>EBecf<br>S02<br>FC0Hb<br>p50<br>ct02 | 7.434<br>41.400<br>33.000<br>27.200<br>26.400<br>28.500<br>3.300<br>3.200<br>60.900<br>1.700<br>27.920<br>10.500 | 09.04.2010 15:30<br>09.04.2010 15:30<br>09.04.2010 15:30<br>09.04.2010 15:30<br>09.04.2010 15:30<br>09.04.2010 15:30<br>09.04.2010 15:30<br>09.04.2010 15:30<br>09.04.2010 15:30<br>09.04.2010 15:30<br>09.04.2010 15:30 | R<br>R<br>R<br>R<br>R<br>R<br>R<br>R | 5<br>E<br>E<br>E<br>E<br>E<br>E<br>E<br>E<br>E |
| Resultados       K     K     N     N       Estado     Cálculos finalizados!                                                                                                    | 4            |                                                                                                    |                                                                                                    |                                                                                                    |                                      | <u>&gt;</u>                                    |
| Petición Previos Acumulados                                                                                                    | Prenarat     | Valida                                                                                                 | r v liberar 🔸                                                                                                    | CANCELAR                                                                                                    | SALID                                |                                                |

¿Qué hacer si no estamos de acuerdo con un resultado presentado para validar?

En dicho caso, en lugar de Validar y liberar, pulsaremos el icono de **Bloquear**, para no liberar el resultado. Se procederá según proceda en PNT.

#### Validación Final:

Una petición que requiera una validación final aparecerá de color rojo, y en Estado M. Nos colocamos con el ratón sobre la petición en cuestión y se pulsa el icono de la derecha V. Final, apareciendo los resultados que necesitan ser validados finalmente. Para ello se pulsa el incono inferior VALIDAR.

#### GI 05 Ed 01; Guía de Uso del S.I.L. del Laboratorio de Urgencias

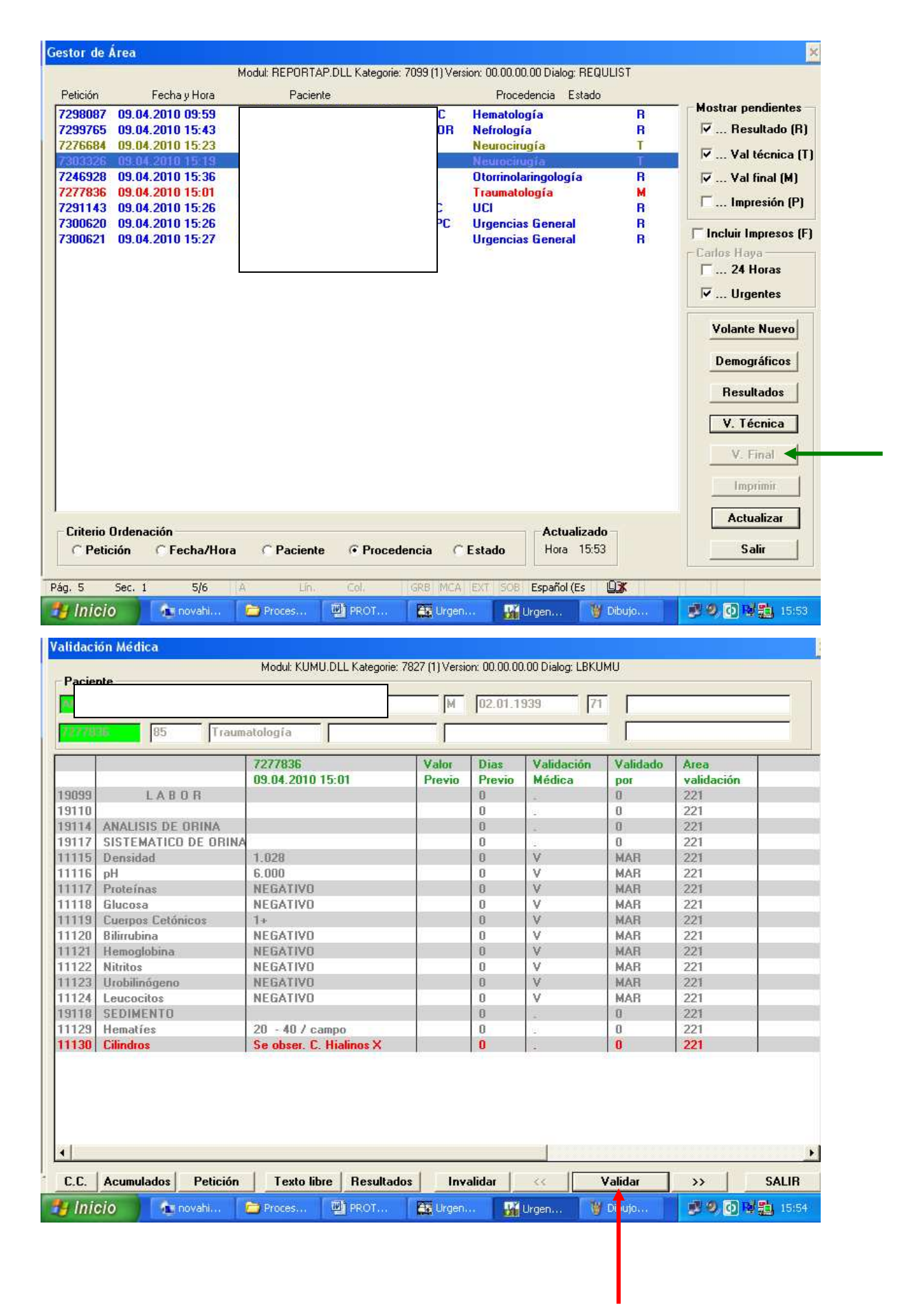

**B. Validación en bloque por autoanalizador:** Para ello es necesario picar el icono del menú principal Validación Técnica, e indicar el nº del autoanalizador cuyos resultados queramos validar. Para que aparezcan los resultados tenemos que picar el icono de Liberar, y a continuación procederemos a validar y/o bloquear resultados, según proceda.

| [e99] Validación técnica de una petición                 |          |                                 |                |                    |          | ×      |
|----------------------------------------------------------|----------|---------------------------------|----------------|--------------------|----------|--------|
| Modul: TECHVALI.DL                                       | LL Kateg | orie: 7037 (1)                  | Version: 00.00 | ).00.00 Dialog: V/ | ALIREQ   |        |
| Información<br>4-HCH Urgencias                           | Res      | ultados<br><sup>D</sup> etición | Método         | Resultado          | Hora     | Estado |
| Analizador                                               |          |                                 |                |                    |          |        |
| Enseñar en pantalla<br>© Todo 🔿 Pat. 🔿 Alarma 🔿 Extremos |          |                                 |                |                    |          |        |
| Ordenar<br>© Petición C Método C Hora                    |          |                                 |                |                    |          |        |
| Control de Calidad                                       |          |                                 |                |                    |          |        |
| Mensual C Diario Ver gráfica                             |          |                                 |                |                    |          |        |
| Bloquear resultado                                       |          |                                 |                |                    |          |        |
| Resultados    Ic                                         |          |                                 |                |                    |          |        |
| Estado                                                   |          |                                 |                |                    |          |        |
| Ver                                                      |          |                                 |                |                    |          |        |
| Petición Ampliar Previos Acumulado                       |          | Validar                         |                | iberar             | Cancelar | Salir  |

# ¿QUÉ HACER SI EN LA VALIDACIÓN TÉCNICA NOS APARECE UN RESULTADO BLOQUEADO NO PUDIÉNDOSE VALIDAR?

Cuando esto suceda, el resultado aparecerá sombreado de color rosa no pudiéndose validar. Habrá que analizar la incidencia en el autoanalizador, y proceder como

| corresponda                        | según                | PNT              | para                                                                                                    | poder              | obtener              | un                           | resultado.             |
|------------------------------------|----------------------|------------------|----------------------------------------------------------------------------------------------------|--------------------|----------------------|------------------------------|------------------------|
| Ge <mark>[e99] Validación T</mark> | écnica Urgenc        | ias              |                                                                                                    |                    |                      |                              | ×                      |
| la forma si és                     | Mo                   | dul: TECHVALI.DL | L Kategorie: 7038                                                                                                    | (1) Version: 00.00 | .00.00 Dialog: VALIS | STAT                         |                        |
|                                    | 4-HCH Urgenc         | ias              | Petición                                                                                                    | Método             | Resultado            | Hora                         | Estado                 |
| N.LaD                              | 7276604              |                  | 7276684                                                                                                    | Na-U               | 160.00               | 09.04.2010 1                 | 5:40 B.E               |
| Petición                           | 1270004              |                  | The second second secon | Cloro<br>CK        | 119.00<br>3907.00    | 09.04.2010 1<br>09.04.2010 1 | 5:40 B.E.<br>5:40 B.E. |
| Enseñar resultad                   | os<br>ol. C Alarmas  | C Extremos       |                                                                                                    |                    |                      |                              |                        |
| Ordenar por                        |                      |                  |                                                                                                    |                    |                      |                              |                        |
| Petición                           | Método               | ° Hora           |                                                                                                    |                    |                      |                              |                        |
| Control de Calida                  | d<br>Diario Ve       | er gráfica       |                                                                                                    |                    |                      |                              |                        |
|                                    | Bloquear             |                  |                                                                                                    |                    |                      |                              |                        |
| Resultados                         |                      |                  |                                                                                                    |                    |                      |                              |                        |
| k «                                | < >                  | >>>              |                                                                                                    |                    |                      |                              |                        |
| Estado Cá                          | ilculos finalizados! |                  |                                                                                                    |                    |                      |                              |                        |
|                                    |                      |                  |                                                                                                    |                    |                      |                              |                        |
| Petición<br>Petición               | Previos              | Acumulados       | Prepara                                                                                                    | Valid              | ar y liberar         | CANCELAR                     | SALIR                  |

# ¿Qué hacer si necesitamos añadir un comentario a la petición antes de su validación técnica o final?

En el caso de necesitar añadir un comentario a una determinada prueba, o un comentario general a la petición, se puede realizar desde el gestor de área, cuando la petición está aún en estado R, picando sobre la petición correspondiente, y añadiendo el comentario a la prueba en concreto. También se puede picar en el icono Texto Libre, y se despliega un área donde podemos escribir el comentario apropiado.

Desde el estado de Validación Final también se puede añadir un comentario pulsando para ello el icono Texto Libre, o Resultados, y proceder de la misma forma que en el caso anterior.

#### GI 05 Ed 01; Guía de Uso del S.I.L. del Laboratorio de Urgencias

| Cama       A601.4       Comentario       Diagnóstico         Método       Resultado       Estado       Pers       Previo       Días         Metotrexato       S       RQ       0       0.02       46         Soquim       Image: Signature of the signature of the signa                                                                                                    | J                                                                                                    |                                                                                                    |                                              |             |      | F 03.01.1973                                 |             |
|----------------------------------------------------------------------------------------------------|----------------------------------------------------------------------------------------------------|----------------------------------------------------------------------------------------------------|----------------------------------------------|-------------|------|----------------------------------------------|-------------|
| Método Resultado Estado Pers Previo Días<br>Metotrexato S RQ 0 0.02 46<br>Dequím V<br>Metotrexato Visib<br>10 09:59<br>Metrot OK<br>Metrot OK<br>1000 Plasma Hemolizado<br>1001 No se ha recibido muestra<br>1002 Suero Internico<br>1003 Suero Internico<br>1003 Suero Internico<br>1003 Suero Internico<br>1005 Muestra no homogénea.                                                                                                    | Cama [                                                                                                    | A601.4 Comentario                                                                                                    |                                              | Diagnóstico |      |                                              |             |
| Metotrexato S RQ 0 0.02 46                                                                                                    | Mét                                                                                                    | odo                                                                                                    | Resultado                                    | Estado      | Pers | Previo                                       | Días        |
| Dequím ▼<br>10 09:59<br>10 09:59<br>10 00 Plasma Hemolizado<br>1001 No se ha recibido muestra<br>1002 Suero hemolizado<br>1003 Suero Icterico<br>1003 Suero Icterico<br>1003 Suero Icterico<br>1005 Muestra no homogénea.<br>1005 Muestra no homogénea.                                                                                                    | orme 🗹 🛛 Met                                                                                                    | otrexato                                                                                                    |                                              | S RQ        | 0    | 0.02                                         | 46          |
| III 000 Plasma Hemolizado<br>1000 Plasma Hemolizado<br>1000 Plasma Hemolizado<br>1001 No se ha recibido muestra<br>1002 Suero hemolizado<br>1003 Suero Icterico<br>1003 Suero Icterico<br>1004 Muestra no homogénea.<br>1005 Muestra no homogénea.                                                                                                    |                                                                                                    |                                                                                                    |                                              |             |      |                                              |             |
| III 201<br>III 201<br>IIII 201<br>III 201<br>II                                                         |                                                                                                    |                                                                                                    |                                              |             |      |                                              |             |
| III 003:55<br>Metrot<br>IIII OO<br>IIIII No se ha recibido muestra<br>IIIII No se ha recibido muestra<br>IIIII No se ha recibido muestra<br>IIIII No se ha recibido muestra<br>IIIII No se ha recibido muestra<br>IIIIII No se ha recibido muestra<br>IIIIII No se ha recibido muestra<br>IIIIII No se ha recibido muestra<br>IIIIII No se ha recibido muestra<br>IIIIII No se ha recibido muestra<br>IIIIII No se ha recibido muestra<br>IIIIIII No se ha recibido muestra<br>IIIIIIIIIIIIIIIIIIIIIIIIIIIIIIIIIIII                                                                                                    |                                                                                                    |                                                                                                    |                                              |             |      |                                              |             |
| III 2009:59<br>Metrot<br>III 200 Plasma Hemolizado<br>1000 Plasma Hemolizado<br>1001 No se ha recibido muestra<br>1002 Suero hemolizado<br>1003 Suero Icterico<br>1003 Suero Icterico<br>1005 Muestra no homogénea.<br>IIII 201 Texto libre                                                                                                    |                                                                                                    |                                                                                                    |                                              |             |      |                                              |             |
| Image: sizer     Image: sizer       Image: sizer     Image: sizer       Image: sizer                                                                                                    | 0 09:59                                                                                                    |                                                                                                    |                                              |             |      |                                              |             |
| Area Visib<br>1000 Plasma Hemolizado<br>1001 No se ha recibido muestra<br>1002 Suero hemolizado<br>1003 Suero Icterico<br>1004 Suero lipémico<br>1005 Muestra no homogénea.<br>1005 Muestra no homogénea.                                                                                                    |                                                                                                    |                                                                                                    |                                              |             |      |                                              |             |
| Metrot OK<br>1000 Plasma Hemolizado<br>1001 No se ha recibido muestra<br>1002 Suero hemolizado<br>1003 Suero Icterico<br>1003 Suero Icterico<br>1004 Muestra no homogénea.<br>Iados Inos Muestra no homogénea.                                                                                                    |                                                                                                    |                                                                                                    |                                              |             |      |                                              |             |
| Area Visib<br>Ilizar<br>Ilizar<br>Il |                                                                                                    |                                                                                                    |                                              |             |      |                                              |             |
| Alizar 1000 Plasma Hemolizado<br>1001 No se ha recibido muestra<br>1002 Suero hemolizado<br>1003 Suero Icterico<br>1004 Suero lipémico<br>1005 Muestra no homogénea.<br>1005 Muestra no homogénea.<br>1005 Muestra no homogénea.                                                                                                    |                                                                                                    |                                                                                                    |                                              |             |      |                                              |             |
| alizar 1000 Plasma Hemolizado<br>1001 No se ha recibido muestra<br>1002 Suero hemolizado<br>1003 Suero Icterico<br>1004 Suero lipémico<br>1005 Muestra no homogénea.<br>1005 Muestra no homogénea.<br>1005 Muestra no homogénea.                                                                                                    |                                                                                                    |                                                                                                    |                                              |             | -    |                                              |             |
| Area Visib<br>Slizar 1005 Muestra no homogénea.                                                                                                    | ↓                                                                                                    |                                                                                                    |                                              |             |      |                                              | <u></u>     |
| alizar 1002 Suero hemolizado<br>1003 Suero Icterico<br>1004 Suero lipémico<br>1005 Muestra no homogénea.                                                                                                    | Metrot                                                                                                    |                                                                                                    |                                              |             |      |                                              | )<br>OK     |
| 1004 Suero lipémico<br>1005 Muestra no homogénea.                                                                                                    |                                                                                                    | Plasma Hemoliza<br>No se ha recibido                                                                                                    | do<br>r muestra                              |             |      | Comentarios                                  | 0K<br>Visih |
| lexto libre                                                                                                    | ↓<br>  ↓<br>  ↓<br>  ↓<br>  ↓<br>  ↓<br>  ↓<br>  ↓<br>  ↓<br>  ↓                                                                                                    | Plasma Hemolizad<br>No se ha recibide<br>Suero hemolizado<br>Suero lcterico                                                                              | do<br>o muestra<br>o                         |             |      | Comentarios                                  | OK<br>Visib |
| 1005 Muestra insuliciente.                                                                                                    | Iizar 1004<br>1004                                                                                                    | Plasma Hemolizad<br>No se ha recibido<br>Suero hemolizado<br>Suero Interico<br>Suero Intérico<br>Muestra no homo                                         | do<br>o muestra<br>o nénea                   |             |      | Comentarios<br>Area<br>Método                | OK<br>Visib |
|                                                                                                    | Image: Image: | Plasma Hemolizad<br>No se ha recibid<br>Suero hemolizado<br>Suero Icterico<br>Suero lipémico<br>Muestra no homo<br>Muestra insuficie<br>Muestra conquiac | do<br>o muestra<br>o<br>génea.<br>nte.<br>ta |             |      | Comentarios<br>Area<br>Método<br>Texto libre | OK<br>Visib |

## 3. MODIFICACIÓN DE PETICIONES:

#### **RESPONSABLES DE ESTE APARTADO:**

TEL, DUE y F.E.A.

**3A.** En algunas ocasiones los facultativos solicitantes de una analítica requieren la ampliación de pruebas analíticas (para ello se actuará en función del PNT correspondiente) cuando la petición está todavía en curso o ha sido recientemente validada. Los pasos a seguir en estos casos son los siguientes:

En primer lugar hay que localizar la petición indicada. Esto se puede realizar desde el icono del menú principal BÚSQUEDA POR PACIENTE, o buscar en el Gestor de Área el código de la petición. Una vez localizada hay que picar el icono inferior Recuperar Acabada en el caso de que esté finalizada.

| JEHUNGACION     |                           | unnen finar          |           |            | 10(      |             |           |
|-----------------|---------------------------|----------------------|-----------|------------|----------|-------------|-----------|
| atos complemen  | tariós                    |                      |           |            | -        |             |           |
| Cama            | Comentario                |                      |           | ICD-9      |          |             |           |
| l.Lab           | Método                    |                      |           |            | 19975 13 | 22. 12      | 22.8.2    |
| 4-HCH Urgen     | c Nr.                     | Método               | Resultado | Validación | Fact.    | Previo      | Días      |
|                 | 19099                     | LABOR                |           |            | S        | . NFAC      | · · · · · |
| etición         | 19100                     |                      |           |            | S        | . NFAC      |           |
| edico           | . 19105                   | HEMOGRAMA            |           |            | S        | . NFAC      |           |
| ncología        | ∲ 11051                   | Hematíes             | 4.41      |            | R        | V           |           |
| rvicio          | 11052                     | Hemoglobina          | 13.4      |            | R        | V           |           |
| à               | 11053                     | Hematocrito          | 41.2      |            | R        | V           |           |
| tición Estad    | 11054                     | VCM                  | 94        |            | R        | V           |           |
|                 | 11055                     | HCM                  | 30.5      |            | R        | V           |           |
|                 | 11056                     | CHCM                 | 32.6      |            | R        | V           |           |
| Registro        | 11258                     | RDW                  | 11.8      |            | R        | V           |           |
| 9.04.2010 09:08 | 11259                     | MPV                  | 7.6       |            | R        | V           |           |
| mpresión        | 11057                     | Plaquetas            | 236       |            | R        | V           |           |
| mpresion        | _ 11050                   | Leucocitos           | 6.6       |            | R        | V           |           |
| 9.04.2010 09:21 | 11058                     | Neutrófilos          | 60.6      |            | R        | V           |           |
| unterstäre.     | 11059                     | Linfocitos           | 34.0      |            | R        | V           |           |
| ipresion        | 11060                     | Monocitos            | 3.9       |            | R        | V           |           |
| mpresora        | 11061                     | Eosinófilos          | 1.1       |            | R        | V           |           |
|                 | <ul> <li>11062</li> </ul> | Basófilos            | 0.4       |            | R        | V           |           |
| 4 4 4           | 11260                     | Neutrófilos Absoluto | 4.00      |            | R        | V           |           |
| upo Acumulados  | 11261                     | Linfocitos Absolutos | 2.25      |            | R        | V           |           |
|                 | 11262                     | Monocitos Absolutos  | s 0.26    |            | R        | V           |           |
| Definitivo      | <u>.</u>                  |                      |           |            |          |             | •         |
| Imprimir        | Augura I                  | Desubaded Desues     |           | 1.         |          | Commence 11 | Course    |

A continuación hay que picar el icono Modificar Peticiones del menú principal, y proceder a la ampliación de las técnicas solicitadas.

**3b.** Cuando queramos modificar un resultado ya validado finalmente, hay que recuperar la petición tal y como se indica en el apartado anterior. A continuación hay que invalidar el resultado que queremos modificar. Para ello debemos picar el icono Información Validación del menú principal, introducir la clave de la petición que queremos modificar. Cuando aparezca la petición correspondiente, picaremos la técnica analítica que queramos invalidar, y pulsaremos el icono inferior **Invalidar**. Salimos de la pantalla, y nos vamos al icono del Menú Principal Resultados Petición donde tras introducir la clave de la petición correspondiente podremos modificar el resultado anteriormente.

| Visualización d | le petici | ones (validaciór | n médica)          |                              |                    |       |                | >      |
|-----------------|-----------|------------------|--------------------|------------------------------|--------------------|-------|----------------|--------|
|                 |           | Modul: REP0      | )RTAP.DLL Kategori | e: 7082 (1) Version: 00.00.0 | 0.00 Dialog: SHOWN | MEDVA | L              |        |
| Nº petición     | Estado    | Fecha registro   | Servicio           | Facultativo                  |                    | Área  | Laboratorio    |        |
| 7301998         |           | 09.04.2010 02:   | 36 93              | Urgencias 6                  | ieneral            | 221   | 4-HCH Urgen    | cias   |
| Nº Historia     | Apellido: | s                |                    | Nombre                       |                    | Sexo  | Fecha Nacimien | o Edad |
| 4               |           |                  |                    | 50 L H 010 00                |                    |       | 950            | 59     |
|                 |           |                  |                    |                              |                    |       |                |        |
|                 | Num.      | Abrev. Tiemp     | o Resultado        | Usuario                      | Fecha Validación   |       | Val.           |        |
|                 | 1910      | 62 LA            |                    | 0                            |                    |       |                |        |
|                 | 116       | 08 L_Gluc        | 134.00             | C6CH                         | 09.04.2010         | 02:54 | v              |        |
|                 | 116       | 10 L_Prot        | 1.30               | C6CH                         | 09.04.2010         | 02:54 | v              |        |
|                 | 116       | 16 L_LDH         | 35.00              | C6CH                         | 09.04.2010         | 02:54 | v              |        |
|                 |           |                  |                    |                              |                    |       |                |        |
|                 |           |                  |                    |                              |                    |       |                |        |
|                 |           |                  |                    |                              |                    |       |                |        |
|                 |           |                  |                    |                              |                    |       |                |        |
|                 |           |                  |                    |                              |                    |       |                |        |
|                 |           |                  |                    |                              |                    |       |                |        |
|                 |           |                  |                    |                              |                    |       |                |        |
|                 |           |                  |                    |                              |                    |       |                |        |
|                 |           |                  |                    |                              |                    |       |                |        |
|                 |           |                  |                    |                              |                    |       |                |        |
|                 |           |                  |                    |                              |                    |       |                |        |
|                 |           |                  |                    |                              |                    |       |                |        |
|                 |           |                  |                    |                              |                    |       |                |        |
|                 |           |                  |                    |                              |                    |       |                |        |
|                 |           |                  |                    |                              |                    |       |                |        |
|                 |           |                  |                    |                              |                    |       |                |        |
|                 |           |                  |                    |                              |                    |       |                |        |
|                 |           |                  |                    |                              |                    |       |                |        |
|                 |           |                  |                    |                              |                    |       |                |        |
|                 |           | 1                | -E4 [              | Burner                       | Consular           | 1     | C - F-         | 1      |
| Imp             | presion   |                  | alidar             | Buscal                       | Lancelar           |       | Salır          |        |
|                 |           |                  | 1                  | Y                            | -                  |       |                |        |
|                 |           |                  |                    |                              |                    |       |                |        |
|                 |           | -                |                    |                              |                    |       |                |        |

### 4. EDICIÓN DE RESULTADOS:

#### **RESPONSABLES DE ESTE APARTADO:**

Administrativos, TEL, DUE y F.E.A.

El S.I.L. del laboratorio está conectado tanto a la Web hospitalaria, como al servidor informático de Novahis para poder consultar resultados de peticiones.

No se realiza ninguna edición en papel de las solicitudes efectuadas a través del GPC (Gestor de petición analítica – Novahis).

Todas la solicitudes se pueden consultar a través de la WEB del Laboratorio en tiempo real aunque la totalidad de la solicitud no se haya completado.

Existen códigos de destino de impresión electrónica (no edición en papel) para aquellos solicitantes que no requieran edición en papel (su consulta se hará a través de la WEB del Laboratorio).

Todas las demás peticiones se editan en el laboratorio y se distribuyen a traves de los enlaces correspondientes de los centros solicitantes.

La impresión de resultados a petición de un paciente se regirá por el PNT específico para ello, donde se asegura la confidencialidad de resultados.

Para imprimir una petición nos iremos al icono BUSQUEDA DE PACIENTE del menú principal, introducimos la clave de la petición que queremos localizar, y a continuación picamos el icono BUSCAR. Si aparecen varios pacientes, seleccionamos el que queremos, buscamos la petición correspondiente, picamos sobre ella para que aparezcan los resultados, y finalmente picamos sobre el icono IMPRIMIR.